## DAFTAR GAMBAR

| Gambar 2.1 Wide Area Network                           | . 8  |
|--------------------------------------------------------|------|
| Gambar 2.2 Topologi Bus                                | .9   |
| Gambar 2.3 Topologi Star                               | . 10 |
| Gambar 3.1 Router Cisco Catalyst 9500                  | . 18 |
| Gambar 3.2 Router Cisco Catalyst 1921                  | . 19 |
| Gambar 3.3 Metode NDLC (Network Devlopment Life Cycle) | . 20 |
| Gambar 4.1 Topologi Star Perusahaan                    | . 24 |
| Gambar 4.2 Jaringan Existing Pada PT TVRI Jakarta      | . 25 |
| Gambara 4.3 Alur Kerja Pengukuran Quality of Service   | . 26 |
| Gambar 5.1 Paket Dokumen (890 kb)                      | . 31 |
| Gambar 5.2 Total Waktu dan Delay                       | . 32 |
| Gambar 5.3 Capture File Propertis                      | . 32 |
| Gambar 5.4 Paket Gambar (50 kb)                        | . 34 |
| Gambar 5.5 Total Waktu dan Delay                       | . 34 |
| Gambar 5.6 Capture File Propertis                      | . 35 |
| Gambar 5.7 Paket Suara (4 mb)                          | . 36 |
| Gambar 5.8 Total Waktu dan Delay                       | . 37 |
| Gambar 5.9 Capture File Propertis                      | . 37 |
| Gambar 5.10 Paket Video (86 mb)                        | . 39 |
| Gambar 5.11 Total Waktu dan Delay                      | . 39 |
| Gambar 5.12 Capture File Propertis                     | . 40 |
| Gambar 5.13 Paket Dokumen (890 kb)                     | .41  |
| Gambar 5.14 Total Waktu dan Delay                      | . 42 |
| Gambar 5.15 Capture File Propertis                     | . 42 |
| Gambar 5.16 Paket Gambar (50 kb)                       | . 43 |
| Gambar 5.17 Total Waktu dan Delay                      | . 44 |
| Gambar 5.18 Capture File Propertis                     | . 44 |
| Gambar 5.19 Paket Suara (4 mb)                         | . 45 |
| Gambar 5.20 Total Waktu dan Delay                      | . 46 |
| Gambar 5.21 Capture File Propertis                     | . 46 |
| Gambar 5.22 Paket Video (86 mb)                        | . 48 |

| Gambar 5.23 Total Waktu dan Delay         | . 48 |
|-------------------------------------------|------|
| Gambar 5.24 Capture File Propertis        | . 49 |
| Gambar 5.25 Paket Dokumen (890 kb)        | . 50 |
| Gambar 5.26 Total Waktu dan Delay         | . 51 |
| Gambar 5.27 Capture File Propertis        | . 51 |
| Gambar 5.28 Paket Gambar (50 kb)          | . 53 |
| Gambar 5.29 Total Waktu dan Delay         | . 53 |
| Gambar 5.30 Capture File Propertis        | . 54 |
| Gambar 5.31 Paket Suara (4 mb)            | . 55 |
| Gambar 5.32 Total Waktu dan Delay         | . 56 |
| Gambar 5.33 Capture File Propertis        | . 56 |
| Gambar 5.34 Paket Video (86 mb)           | . 58 |
| Gambar 5.35 Total Waktu dan Delay         | . 58 |
| Gambar 5.36 Capture File Propertis        | . 59 |
| Gambar 5.37 Instalasi Wireshark           | . 61 |
| Gambar 5.38 License Agreement             | . 61 |
| Gambar 5.39 Component pada Wireshark      | . 62 |
| Gambar 5.40 File Extention                | . 62 |
| Gambar 5.41 Penempatan Wireshark          | . 63 |
| Gambar 5.42 Setup WinPcap                 | . 63 |
| Gambar 5.43 Setup USB Capture             | . 64 |
| Gambar 5.44 Proses Instalasi              | . 64 |
| Gambar 5.45 Setup Winpcap                 | . 65 |
| Gambar 5.46 License Agreement Winpcap     | . 65 |
| Gambar 5.47 Instalasi Winpcap             | . 66 |
| Gambar 5.48 Proses Instalasi Winpcap      | . 66 |
| Gambar 5.49 Finishing Instalasi Winpcap   | . 67 |
| Gambar 5.50 Proses Instalasi Wireshark    | . 67 |
| Gambar 5.51 Finishing Instalasi Wireshark | . 68 |
| Gambar 5.52 Tampilan Wireshark 2.6.1      | . 68 |

## UNIVERSITAS MERCU BUANA